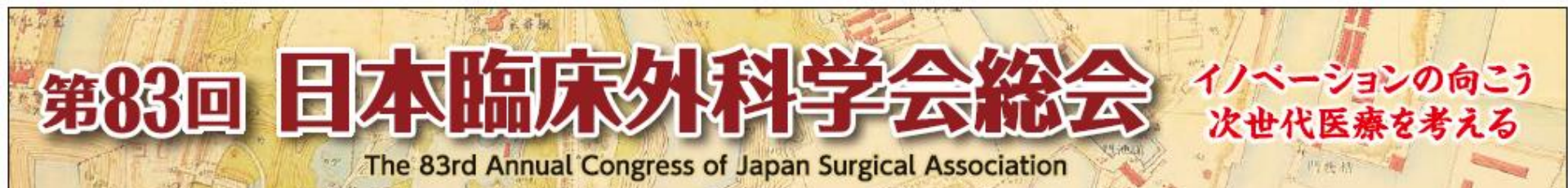

# 研修医セッション当日のご登壇方法のご案内

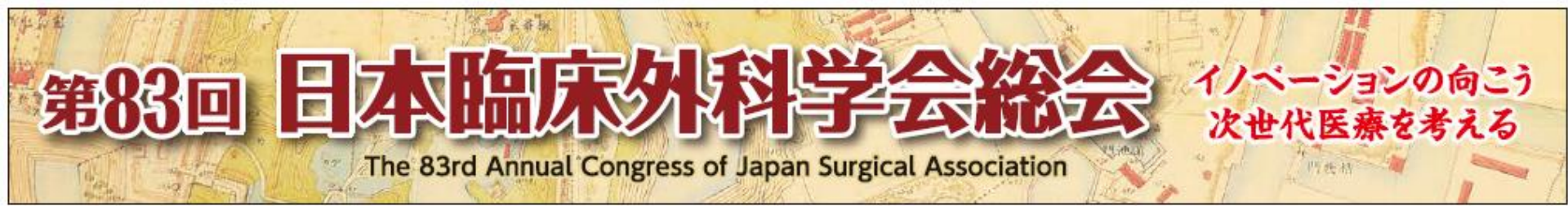

## はじめに

研修医セッションについて、登壇者は原則現地登壇となります。 (座長、演者により異なります)

#### <配信方法>

①会期 :11月18日(木)~20日(土)※ライブ配信なし

②事後オンデマンド配信 :12月初旬~12月末 ※予定

※個別発表データおよび当日のセッションを収録したものを配信いたします。

#### <参加方法>

演者:現地登壇のみ(現地来場が難しい場合には運営側で動画放映)

座長:現地登壇・Web登壇いずれも可能

※ご登壇方法、緊急連絡先のお伺いいたしますのでご登録いただきますようお願いいたします。

※座長の先生には、Web登壇用のzoom URLは個別に設定し、会期数日前にメールにてご連絡いたします。

### 第83回 日本協家外科学会総会 法世代医療を考える The 83rd Annual Congress of Japan Surgical Association

# 会期当日のセッション進行イメージ

会期中の指定日時には、指定のZoom URLにアクセスいただき、 以下のようにご参加いただく想定です。

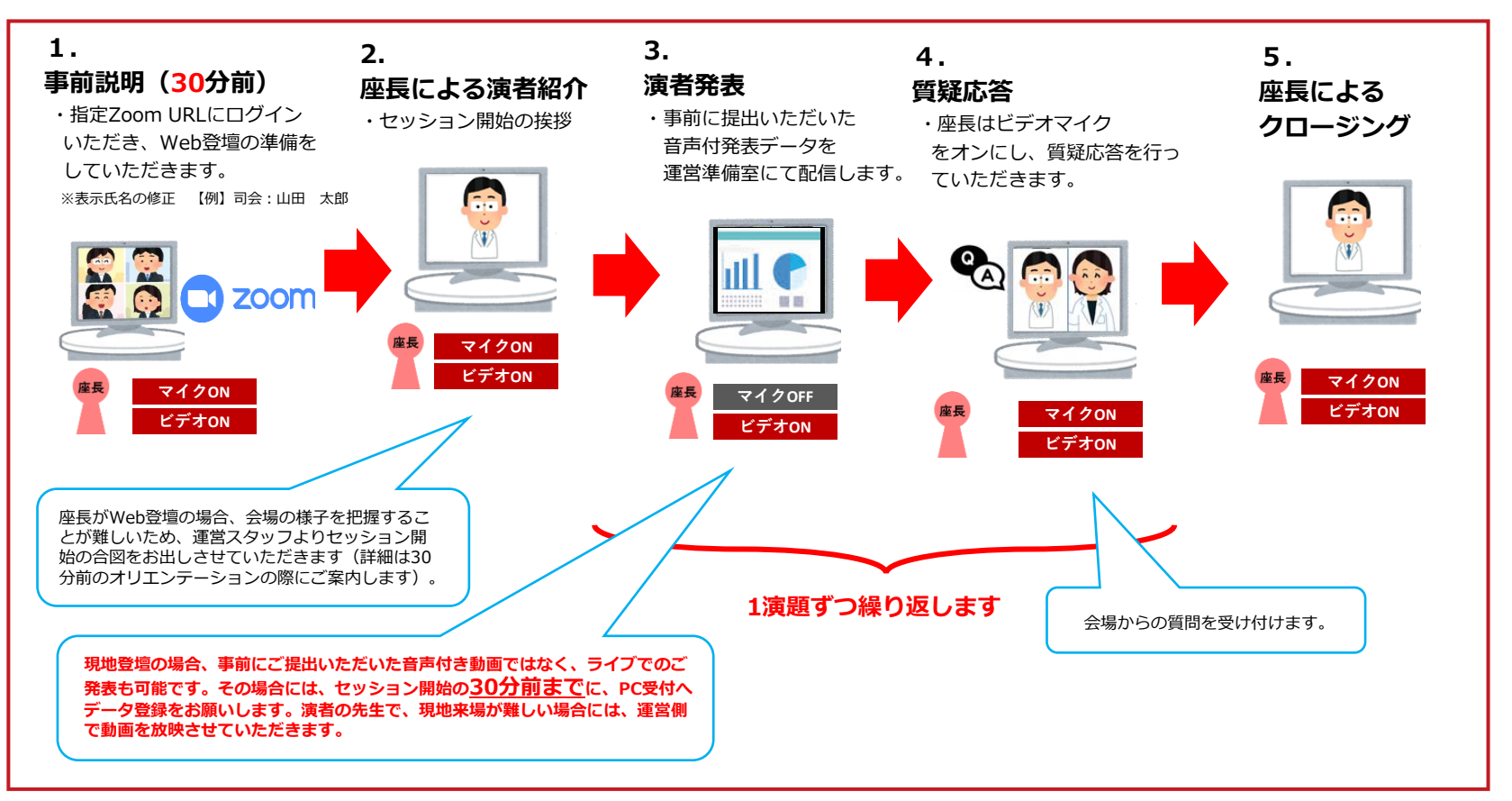

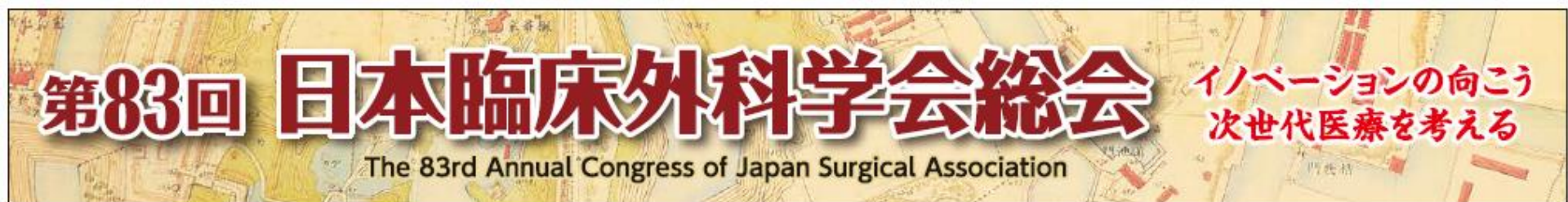

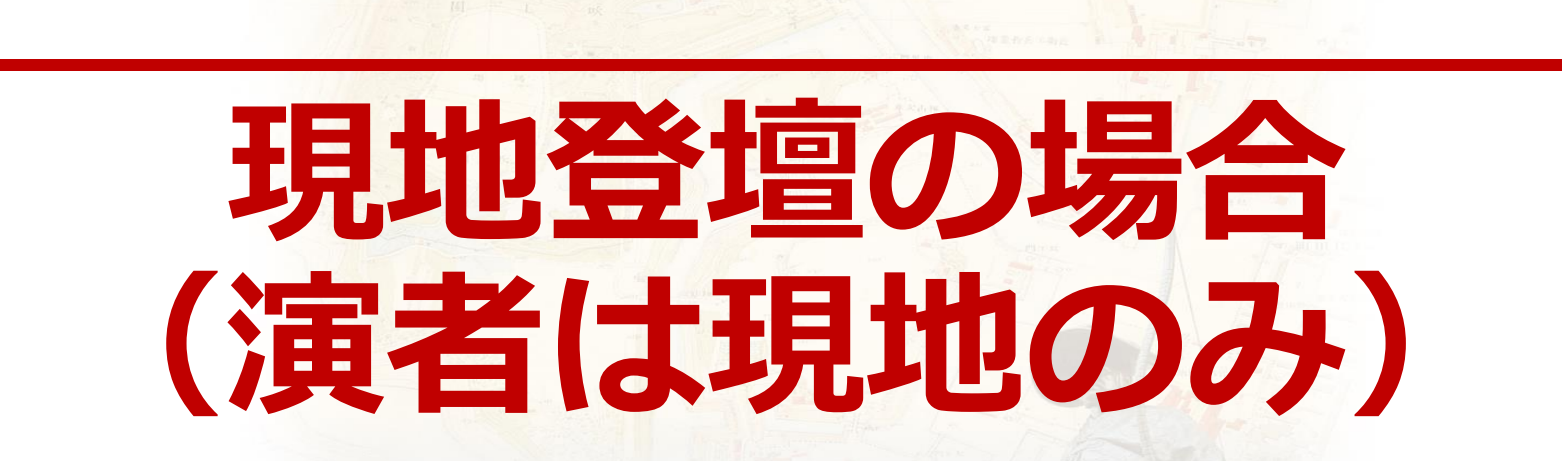

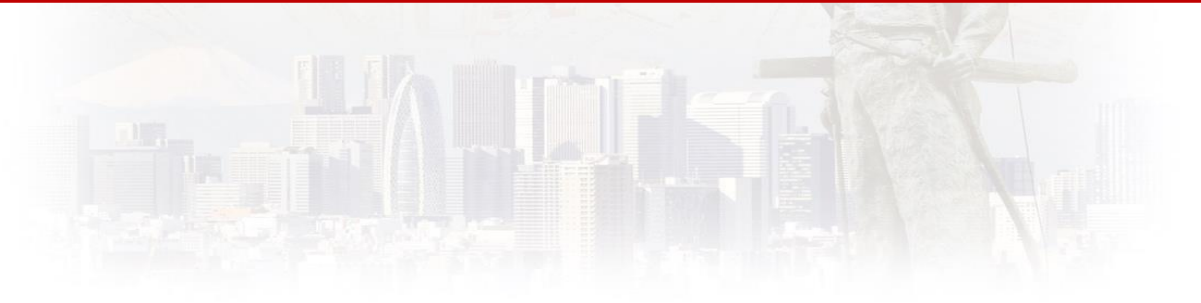

## 現地登壇の場合

#### <座長>

・セッション開始20分前までに、「司会/座長受付」にて受付をお済ませください。ご到着の確認を行います。

#### <演者>

演者は現地登壇のみとなります。来場が難しい場合には、運営側で動画を放映いたします。 (Webでのご登壇はございません)

・事前に発表データをご提出いただきますが、以下のいずれかのご発表方法をご選択いただけます。 セッション開始の30分前までに、「PC受付/演者受付」にて受付およびデータ確認をお済ませください。

#### 【①発表データお持ち込みの場合】

現地にてライブでのご発表(事前登録データと異なるものをご使用)される場合は、セッション開始の30分前までに PC受付・演者受付にて発表スライドデータ提出をお済ませの上、講演会場へお越しください。

【②事前提出いただいた発表データ(動画)での発表】

座長による紹介で運営側が動画を再生いたします。質疑応答の際、演台にてご回答ください。

#### <質疑応答>

現地質問者から質問を受け付けます。

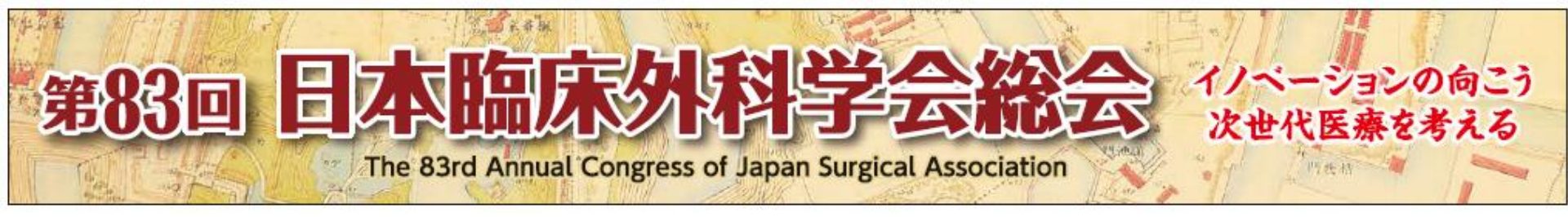

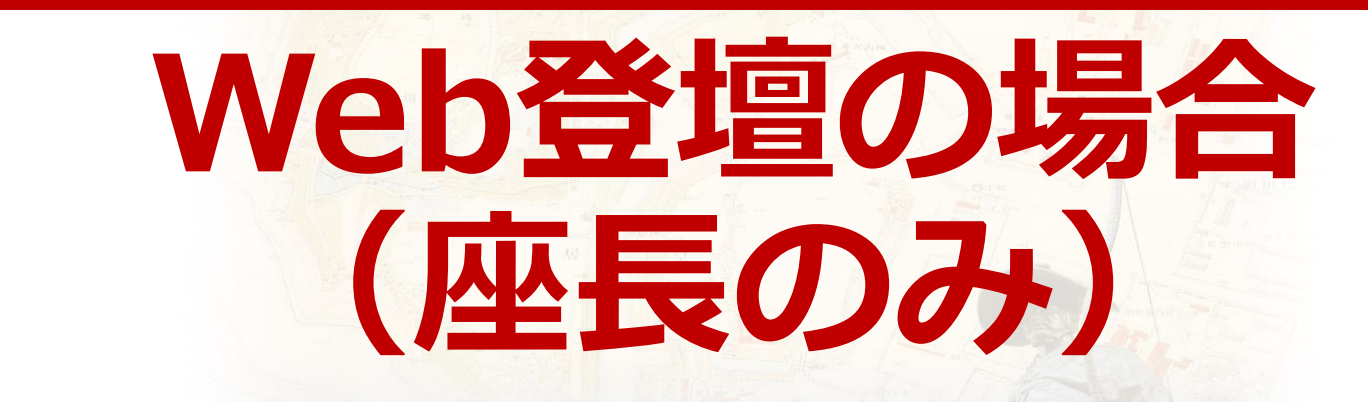

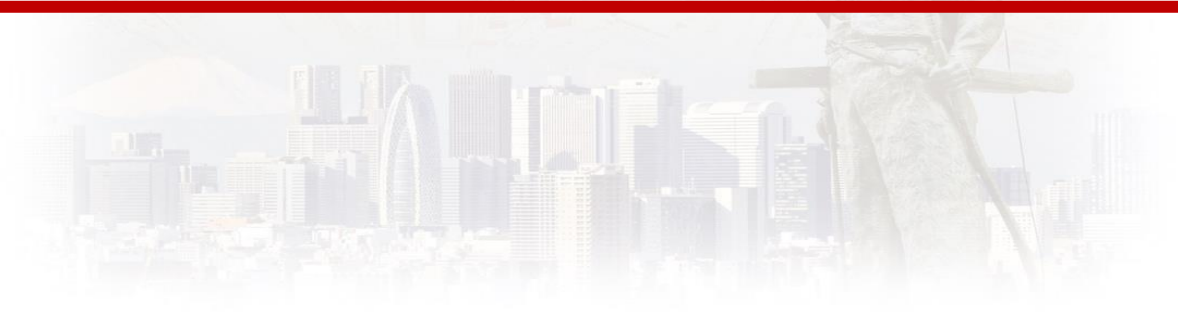

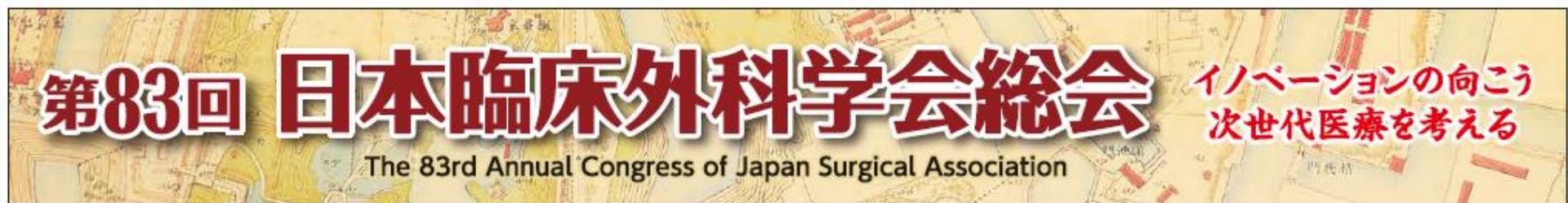

## Web登壇の場合(座長のみ)

#### <座長>

- ・セッション開始30分前までにzoomへご入室ください(操作オリエンテーションを行います)。
- ・カメラは「<u>常時ON</u>」、マイクは「<u>ご発言時のみON</u>」にて進行ください。

#### <質疑応答>

現地質問者からマイクにて質問を受け付けます。会場の様子が把握しづらい場合には、運営スタッフが補助をさせていただきます。

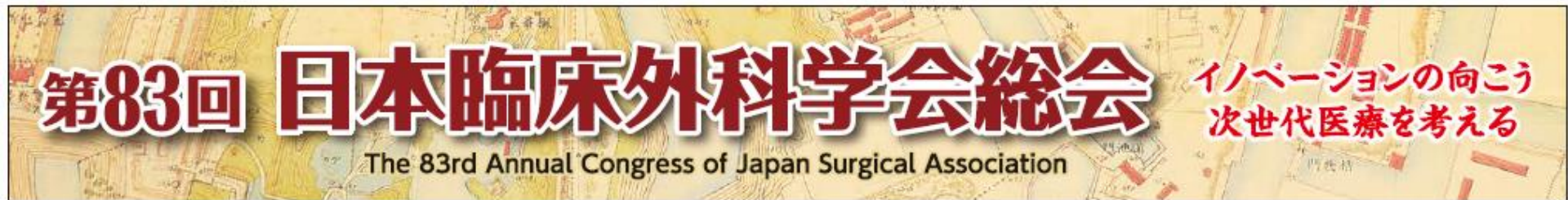

## Web参加の注意事項(座長のみ)

テレビ会議システム「zoom」を使用して行います。 以下の注意点をあらかじめご確認ください。

- ・ <u>必ずPCにてご参加ください</u>。スマートフォン・タブレットでのご参加はお控えください。
- インターネットにつながる通信環境がよい場所でご参加ください。
- 可能な限り、<u>有線LAN</u>にお繋ぎいただき、ネットワークが安定した環境をご用意ください。
- PCの負担軽減のため、ご自身のPC上で不要なアプリケーションは全て閉じてください。
- ・ <u>極力静かな場所</u>で雑音が入らないようお願いいたします。
- お持ちのPCに<u>カメラ、スピーカー、マイク</u>が付属されているかご確認ください。
- 可能な限り、マイク付きイヤホンやヘッドセットマイクをご使用ください。

## はじめて「zoom」を使用される場合

#### ※セッション前に必ず「zoom」ダウンロードを完了ください。

Zoomの公式サイトページ下部「ダウンロード」の 「ミーティングクライアント」をダウンロードしてください。 ホームページ:https://zoom.us/us/

はじめて「zoom」を使用する場合、個別にご案内するURLをクリックすると、 自動的にアプリがインストールされます。 参加ボタンを押すと以下の画面に移行して自動でアプリのダウンロードが始まります。 自動でダウンロードが始まらない場合は「ダウンロード」をクリックしてください。 ご使用2回目以降からはアプリが自動的に起動します。

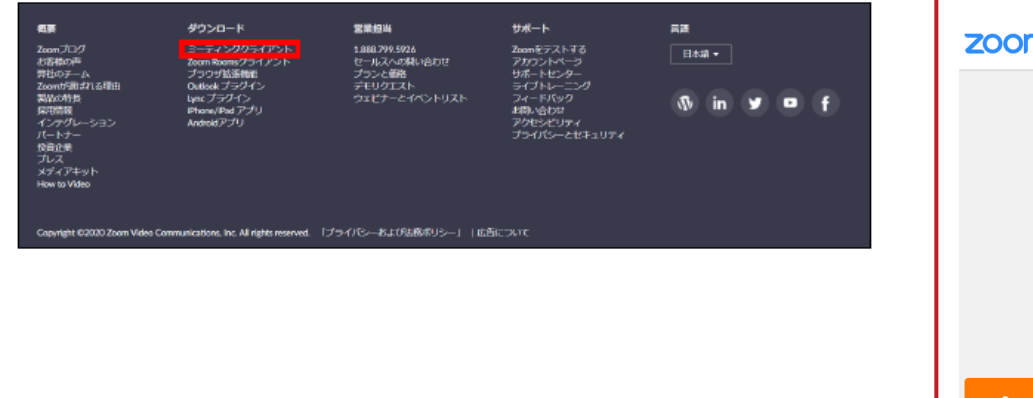

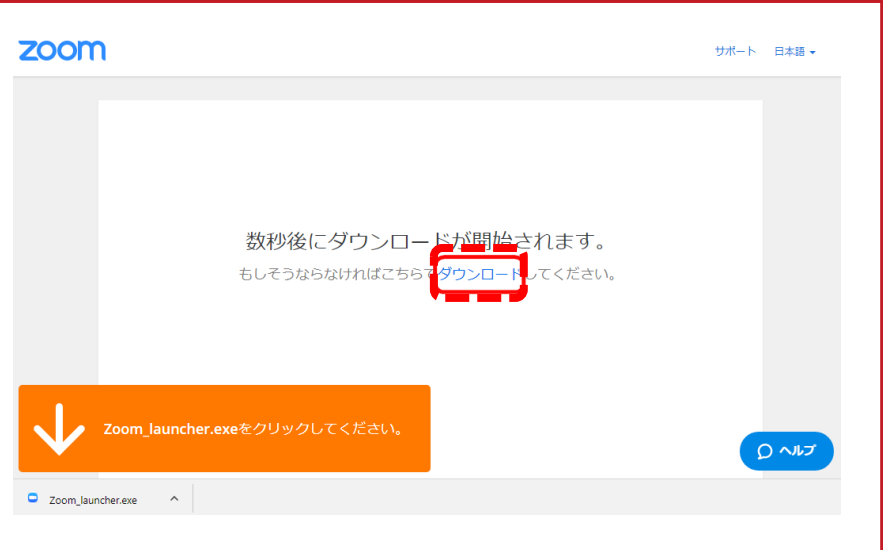

# 「zoom」へのログイン①

**セッション開始30分前**にURLをクリック いただくと、以下のような画面が表示さ れます。 スタッフがログインの承認をするまで

この状態で少しお待ちください。

スタッフによる承認が完了しますと この画面に移行します。 「コンピューターでオーディオに参加」を 選択してください。

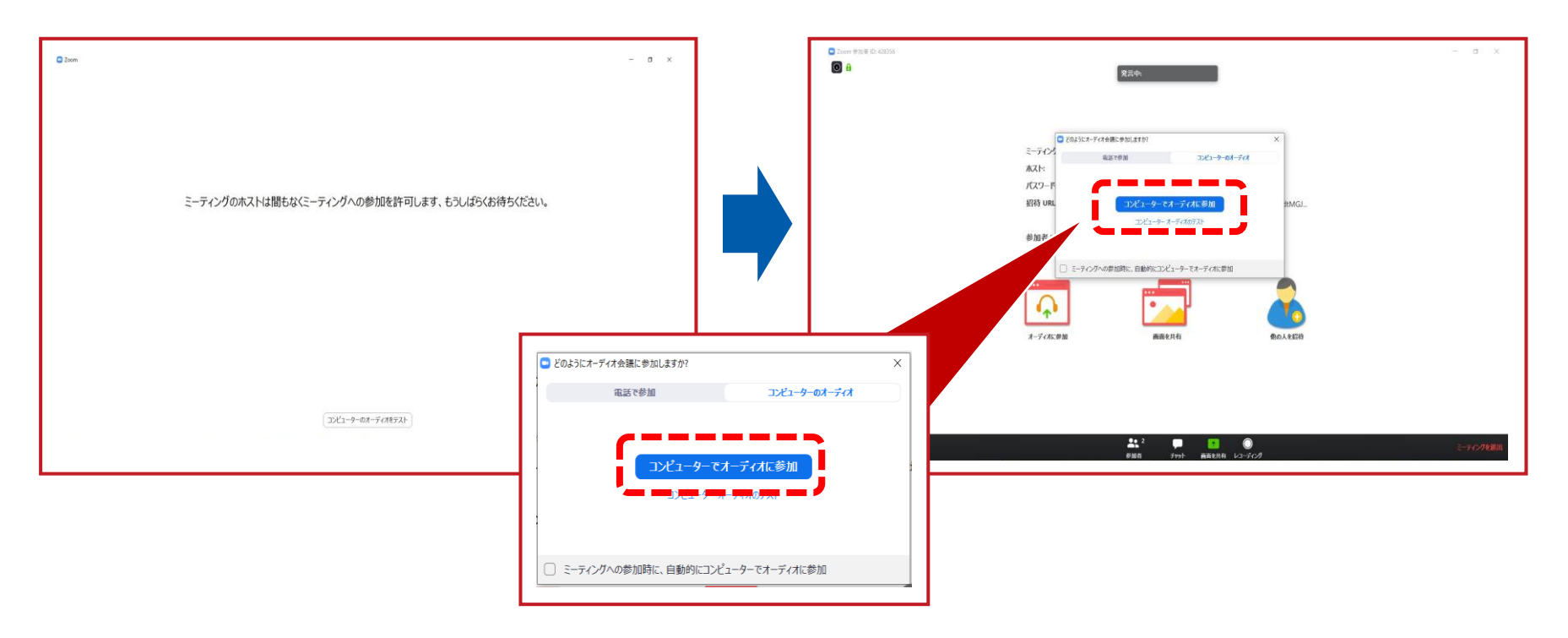

## 「zoom」へのログイン②

左下のボタンを「マイクON」と「ビデオON」に設定してください。 選択直後、PCのカメラが起動すると、ログインいただいた皆様のカメラ映像が表示されます。

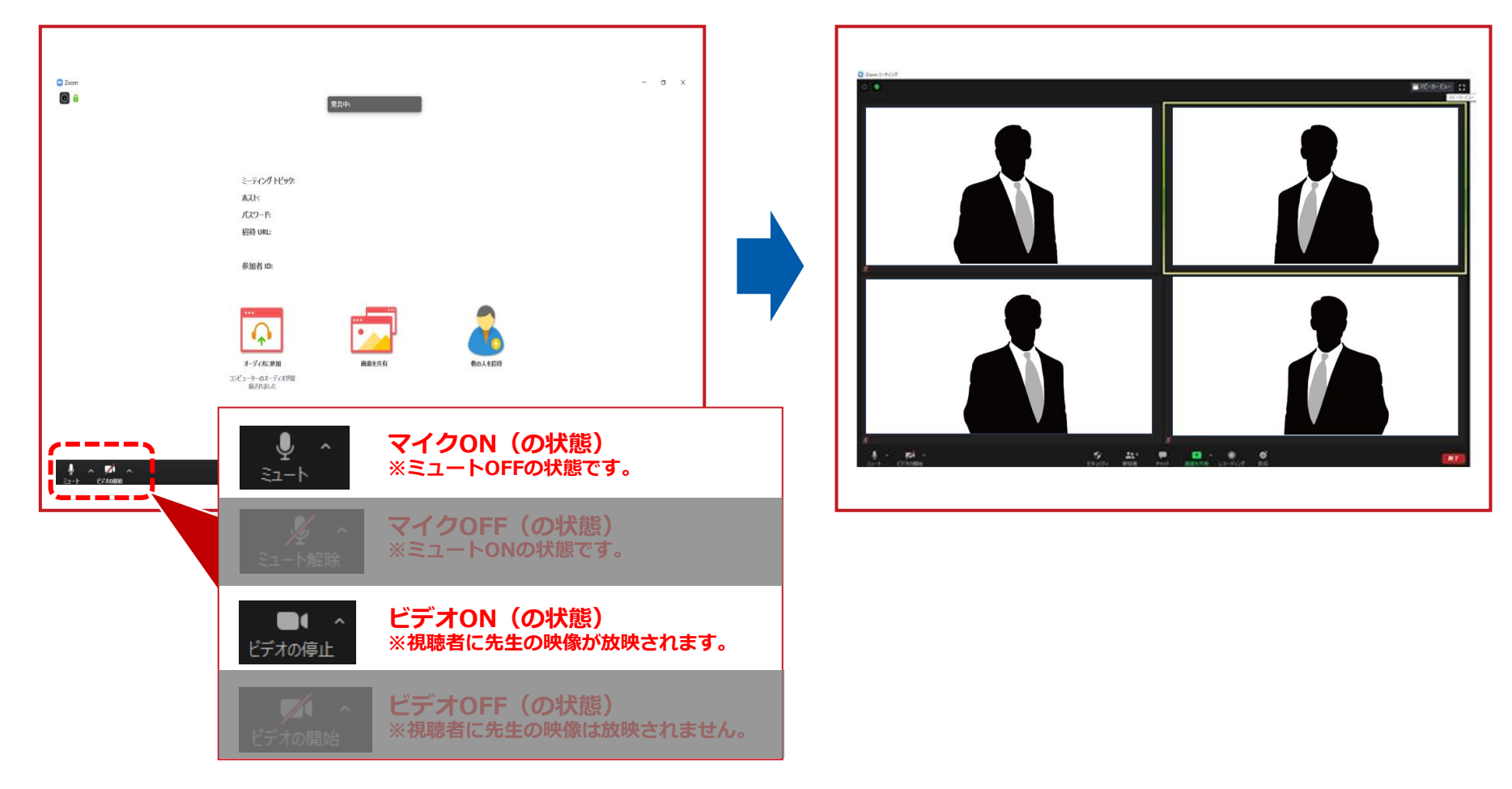

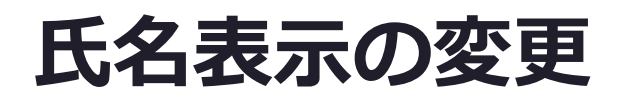

ご自身の枠の左下にお名前が表示されます。 お名前表示を「右クリック」の上、以下の例の通り「名前の変更」を選択し、 設定を変更ください。 全角スペース

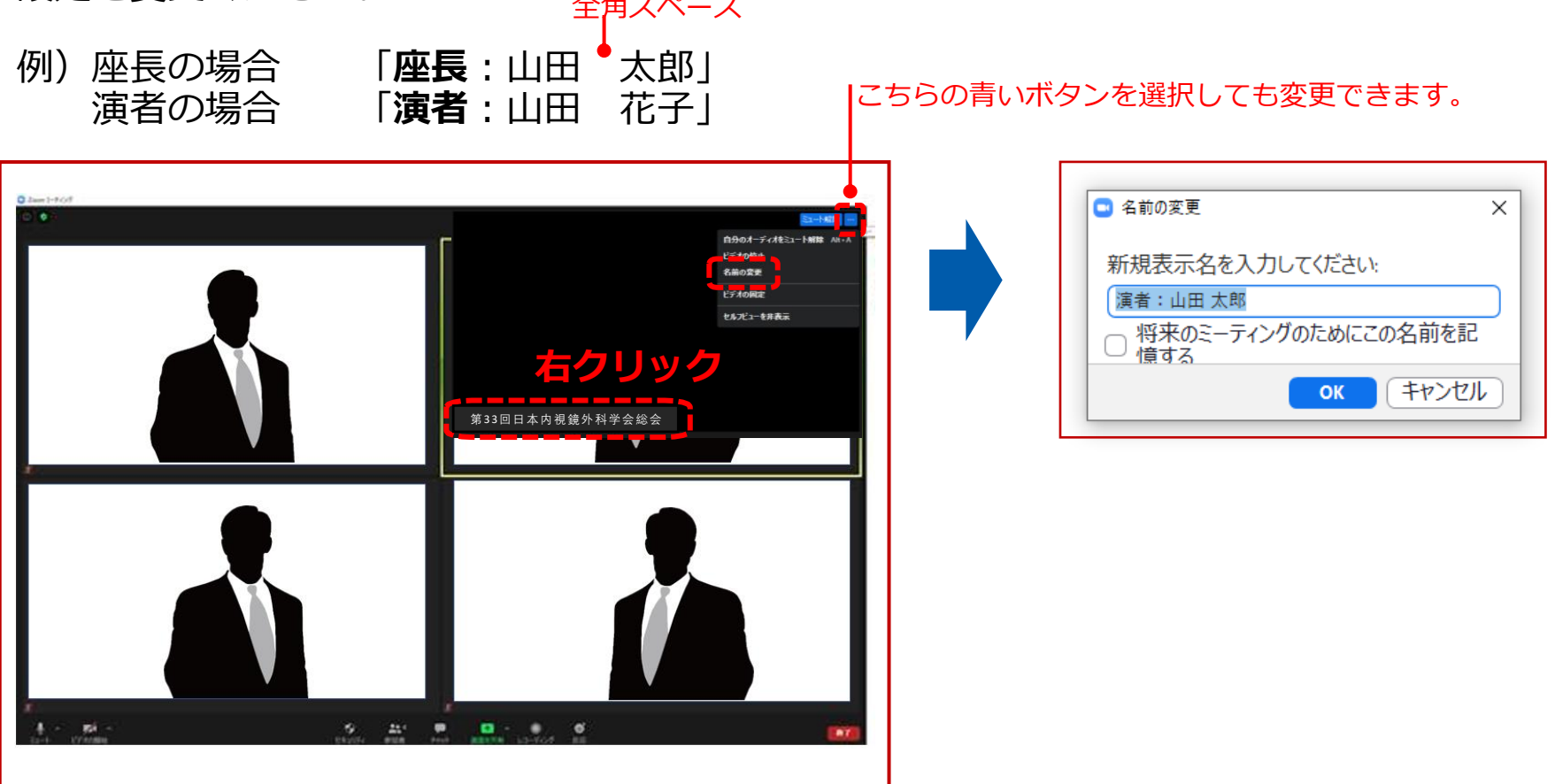

## 画面表示設定

画面表示については、以下の2種類がありますが、どちらに設定いただいても問題ありません。 ※視聴者に配信される映像は、事務局側で別途調整しています。 ※先生方の視聴画面は、記録には影響ありません。

- ▶スピーカービュー:話している人の映像が大きく表示されます。 音声付きスライドが流れている時間はこちらをお勧めします。 ※ギャラリービューに切り替えたい場合は、右上のギャラリービューボタンをクリックしてください。
- ▶ギャラリービュー:参加者全員が均等に表示されます。 ※スピーカービューに切り替えたい場合は、右上のスピーカービューボタンをクリックしてください。

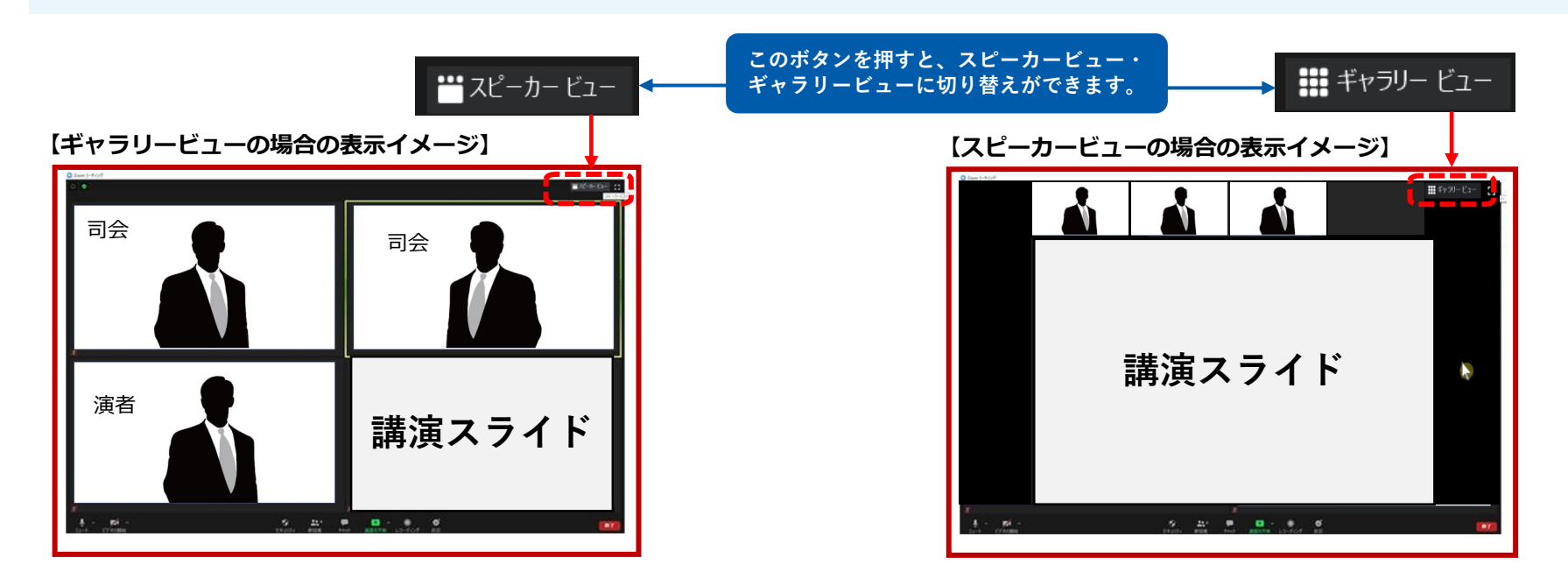

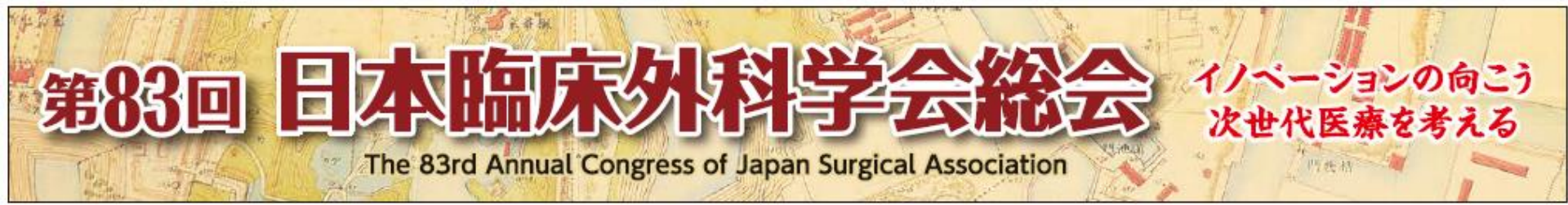

## ご協力のほど、何卒よろしくお願い申し上げます。

#### <お問い合わせ先>

第83回日本臨床外科学会総会 運営準備室

日本コンベンションサービス株式会社

MAIL: 83jsa@convention.co.jp